### CONSOLA DE ADMINISTRADOR > GESTIÓN DE USUARIOS

# Verificación de Dominio

Ver en el centro de ayuda: https://bitwarden.com/help/claimed-domains/

# **D** bit warden

### Verificación de Dominio

Los clientes de la Empresa pueden verificar la propiedad del dominio (por ejemplo, mycompany.com) para sus organizaciones. La verificación del dominio permitirá a las organizaciones reclamar un dominio, apoyando funcionalidades como la acción automática de SSO, permitiendo un inicio de sesión más fácil y rápido. Los dominios pueden ser verificados con un registro DNS TXT válido y único para Bitwarden.

Una vez que se ha verificado la propiedad de un dominio, los usuarios con ese dominio (por ejemplo, @mycompany.com) podrán omitir el paso de inicio de sesión con SSO que requeriría que se ingresara el identificador SSO durante el inicio de sesión. Además, los miembros de las organizaciones que han reclamado un dominio tendrán su correo electrónico verificado automáticamente cuando se integren.

### Verificar un dominio

Para verificar la propiedad del dominio, Bitwarden debe verificar que:

- Ninguna otra organización ha reclamado o verificado el dominio.
- Su organización tiene la propiedad del dominio.

Para verificar la propiedad del dominio, Bitwarden utilizará un registro DNS TXT. Para verificar un dominio:

1. Inicia sesión en la aplicación web de Bitwarden y abre la Consola de Administrador utilizando el cambiador de producto (
):

### **D** bitwarden

| Password Manager                                              | All vaults                                                                                                    |      |                                    | New 💛      | BW |
|---------------------------------------------------------------|----------------------------------------------------------------------------------------------------|------|------------------------------------|------------|----|
| 🗇 Vaults                                                      | FILTEDS                                                                                                    |      | Nome                               | 0          |    |
| 🕼 Send                                                        |                                                                                                    |      | Name                               | Owner      | :  |
| $\ll$ Tools $\sim$                                            | Q Search vau                                                                                                    | ASIV | Company Credit Card<br>Visa, *4242 | My Organiz | :  |
| æ Reports                                                     | ✓ All vaults                                                                                                    |      | Personal Login                     |            |    |
| Settings $\sim$                                               | My Vault                                                                                                    | 0 6  | myusername                         | Me         | :  |
|                                                               | <ul> <li>Heams Org :</li> <li>Heams Org :</li> <li>New organization</li> </ul>                                                 |      | Secure Note                        | Me         | :  |
|                                                               | <ul> <li>✓ All items</li> <li>☆ Favorites</li> <li>⑦ Login</li> <li>□ Card</li> <li>Identity</li> <li>↓ Secure note</li> </ul> | 0    | Shared Login<br>sharedusername     | My Organiz | ÷  |
| <ul> <li>Password Manager</li> <li>Secrets Manager</li> </ul> | <ul> <li>Folders</li> <li>No folder</li> <li>Collections</li> <li>Default colle</li> </ul>                                     |      |                                    |            |    |
| Admin Console                                                 | <ul> <li>Default colle&lt;</li> <li>前 Trash</li> </ul>                                                                         |      |                                    |            |    |
|                                                               |                                                                                                    |      |                                    |            |    |

Selector de producto

2. Navega a Ajustes → Verificación de dominio:

### **D** bitwarden

| <b>D bit</b> warden |        | Claimed domains                                                                                   | + New domain |         |
|---------------------|--------|---------------------------------------------------------------------------------------------------|--------------|---------|
| 🖉 My Organization   | $\sim$ | Claim a domain to own all member                                                                  |              |         |
| Collections         |        | accounts whose email address<br>matches the domain. Members will be                               |              |         |
| A Members           |        | able to skip the SSO identifier when<br>logging in. Administrators will also be                   |              |         |
| 뿅 Groups            | Ľ      |                                                                                                   |              |         |
| ₽ Reporting         | $\sim$ | Claim domain bwhelptest.com                                                                       | ∧ked         | Options |
| 🕅 Billing           | $\sim$ |                                                                                                   |              | :       |
| 🎗 Integrations      |        | Example: mydomain.com. Subdomains require separate entries to be claimed.                         |              | ·       |
| 🕸 Settings          | $\sim$ | ONS TXT record                                                                                    | _            |         |
| Organization info   |        | • • • • • • • • • • • • • • • • •                                                                 |              |         |
| Policies            |        | Copy and paste the TXT record into your DNS Provider.                                             | _            |         |
| Two-step login      |        | AUTOMATIC CLAIMED DOMAINS  Bitwarden will attempt to claim the domain 3 times during the first 72 |              |         |
| Import data         |        | hours. If the domain can't be claimed, check the DNS record in your host                          |              |         |
| Export yoult        |        | 7 days if it is not claimed.                                                                      | ·            |         |
| Oleined demoine     |        |                                                                                                   | -            |         |
|                     |        | Claim domain Cancel                                                                               |              |         |
| Password Manager    |        |                                                                                                   |              |         |
| 🖉 Admin Console     |        |                                                                                                   |              |         |
| More from Bitwarden |        |                                                                                                   |              |         |
|                     |        |                                                                                                   |              |         |

Verificación de dominio

3. En la pantalla de Verificación de dominio verás una lista de dominios activos, junto con controles de estado y opciones. Si no tienes dominios activos, selecciona Nuevo dominio.

4. En la ventana emergente, ingrese un nombre de dominio.

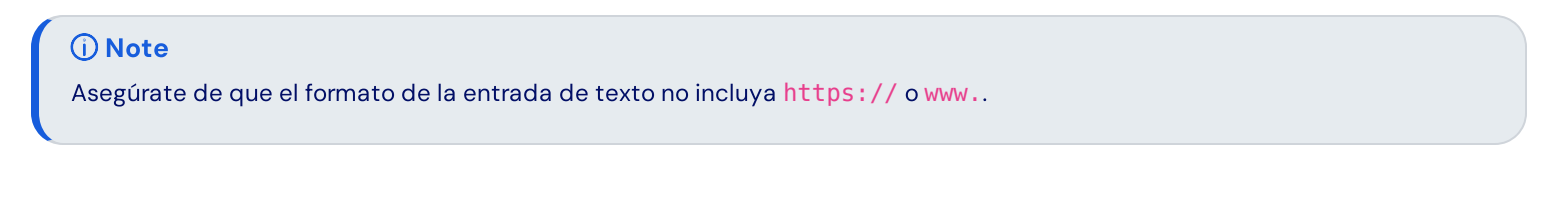

5. Copia el **registro DNS TXT** y agrégalo a tu dominio.

## **D bit**warden

6. Seleccione Verificar dominio.

#### **Gestionar dominios**

Puedes gestionar y ver el estado de tus dominios desde la página de Verificación de dominio.

### **Domain verification**

+ New domain

| Name          | Status   | Last checked            | Options     |
|---------------|----------|-------------------------|-------------|
| bitwarden.com | Verified | Nov 15, 2024 1:42:25 PM | 6<br>0<br>0 |

#### Dominio verificado

Seleccione el nombre del dominio, o el menú : ubicado en el lado derecho del elemento de dominio si desea editar o eliminar un dominio.

El menú : proporciona opciones adicionales para **Copiar registros DNS TXT**, y para **verificar el dominio** manualmente si la verificación automática no fue exitosa durante la configuración del nuevo dominio.

Los dominios tendrán un estado de NO VERIFICADO o VERIFICADO.

#### 🛆 Warning

Bitwarden intentará verificar el dominio 3 veces durante las primeras 72 horas. Si el dominio no ha sido verificado dentro de 7 días después del tercer intento, el dominio será eliminado de su organización.

Las actividades de configuración del dominio se registrarán en los registros de eventos de la organización. Para ver eventos, navegue a Informe → Registros de eventos en la Consola de Administrador.

#### Entrada

Ahora que tu dominio ha sido reclamado por tu organización, puedes iniciar sesión sin un identificador SSO:

- 1. Abre la página de inicio de sesión en tu cliente Bitwarden preferido.
- 2. Ingrese su correo electrónico que contiene el dominio que fue reclamado (por ejemplo, @mydomain.com) y seleccione Continuar.
- 3. Seleccione Inicio de sesión único de la Empresa.
- 4. Serás redirigido a la página de tu proveedor de identidad, desde aquí, usa tus credenciales de SSO para completar el proceso de inicio de sesión.